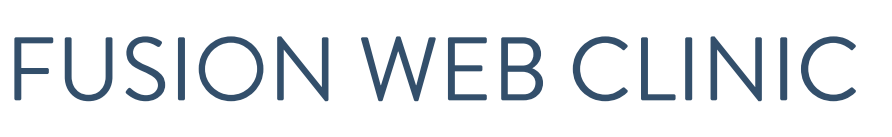

\*SETTING UP AN ACCOUNT, VIEW DOCUMENTS, VIEW APPOINTMENTS, AND VIEW AND PAY INVOICES. \*WORKS BEST WITH GOOGLE CHROME ON A COMPUTER

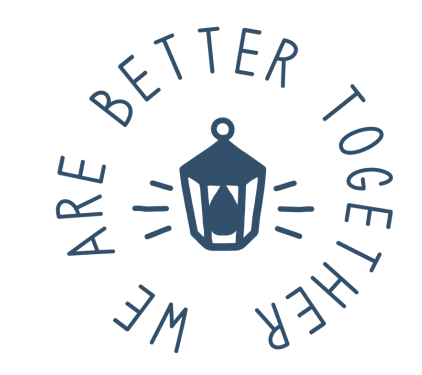

1:57 PM (2 minutes ago) 🛛 🕁

## OPEN FUSION AUTOMATED EMAIL AND CLICK 'LOGON TO THE PORTAL' BUTTON.

We Are Better Together Intake Form Inbox ×

Fusion Automated Email <notifications@fusionwebclinic.com>

to me 👻

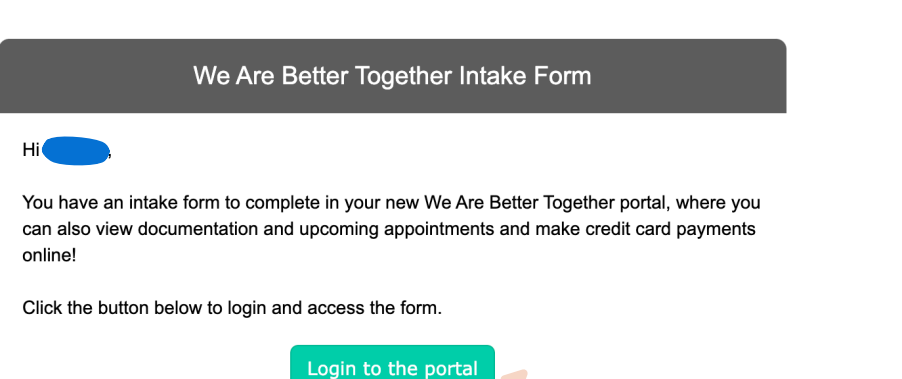

IF IT IS YOUR FIRST TIME ON THE PORTAL YOU WILL BE PROMPTED TO CREATE A PASSWORD.

Powered by Fusion

| Set Password |                     |  |  |  |
|--------------|---------------------|--|--|--|
| *New         | ••••••              |  |  |  |
| * Confirm    | ••••••              |  |  |  |
|              | Logout Set Password |  |  |  |

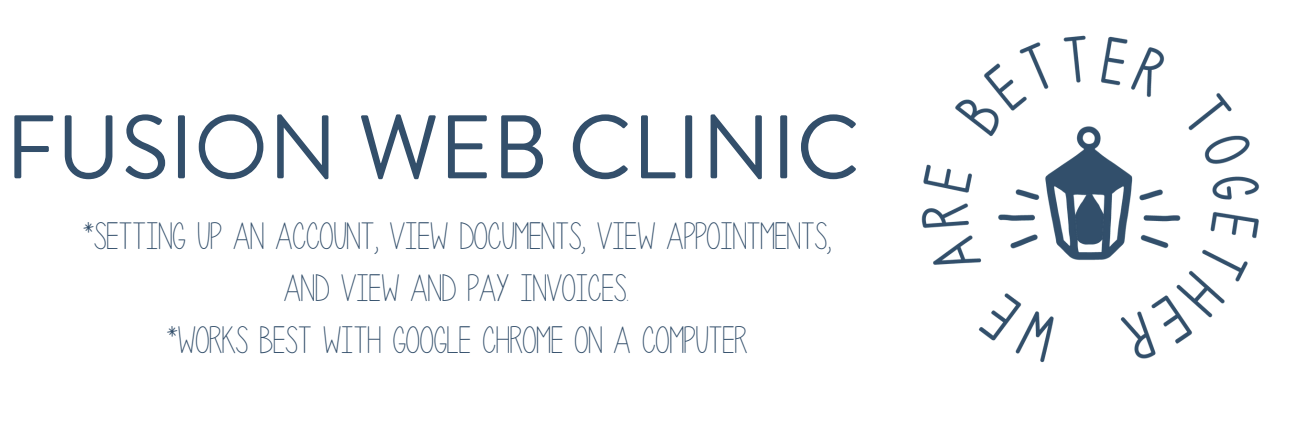

## We Are Better Together Navigation **Appointments** Dashboard Appointments CLICK ON THE Documents DASHBOARD **Portal Payments** Intake Forms 1)> Messages

| We Are Better     | Together                     |                    | Melissa 🙆 🚱 🕩                   |
|-------------------|------------------------------|--------------------|---------------------------------|
| Navigation        | Dashboard                    |                    |                                 |
| Dashboard >       | Account Summary for          | \$100.00           | Upcoming Appointments           |
| Appointments      |                              |                    |                                 |
| Documents >       | A rount Balance              | \$100.00           | ST on 2/16/2024 at 8:00 AM with |
| Invoices >        | Recent Por Payments          | No recent payments |                                 |
| Portal Payments > |                              |                    |                                 |
| Intake Forms >    |                              |                    |                                 |
| Messages >        |                              |                    |                                 |
|                   | \$ Make a Payment            |                    | 🛗 View All                      |
|                   | Recently Completed Documents |                    |                                 |
|                   | No documents have be         | een completed yet. | FROM THE DASHBOARD YOU CAN      |
|                   |                              |                    | VIEW UPCOMING APPOINTMENTS      |
|                   | View All                     |                    |                                 |

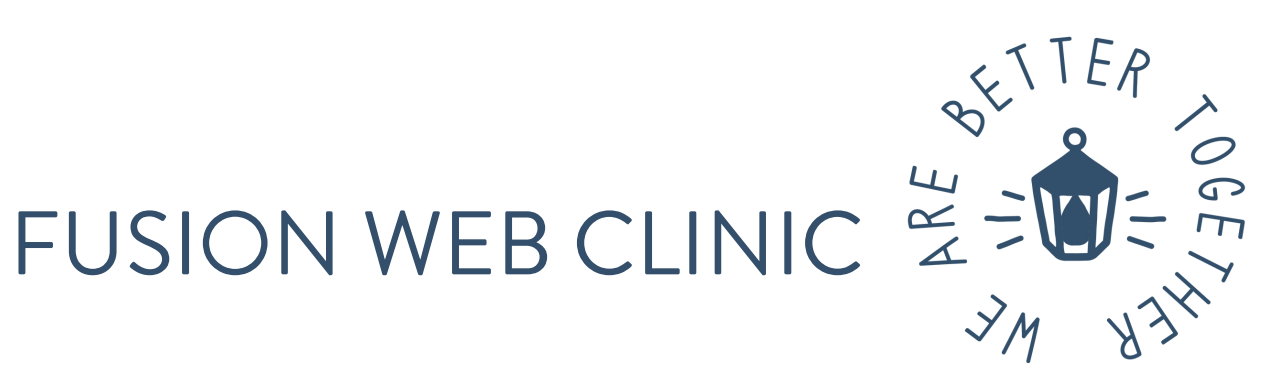

## IF YOU NEED TO COMPLETE INTAKE FORMS CLICK 'INTAKE FORMS' AND FOLLOW PROMPTS.

| We Are Better Together Melissa 🔹 🕫 |                                       |                    |                                 |  |  |
|------------------------------------|---------------------------------------|--------------------|---------------------------------|--|--|
| Navigation                         | Dashboard                             |                    |                                 |  |  |
| Dashboard >                        | Account Sum ary for                   | \$100.00           | Upcoming Appointments           |  |  |
| Appointments > Documents >         | Ar Jourt Balance                      | \$100.00           | ST on 2/16/2024 at 8:00 AM with |  |  |
| Invoices                           | Recent Portal Payments                | No recent payments |                                 |  |  |
| Intake Forms                       |                                       |                    |                                 |  |  |
| Messages >                         |                                       |                    |                                 |  |  |
|                                    | \$ Make a Payment                     |                    | m View All                      |  |  |
|                                    | Recently Completed Documents          |                    |                                 |  |  |
|                                    | No documents have been completed yet. |                    |                                 |  |  |
|                                    |                                       |                    |                                 |  |  |
|                                    |                                       |                    |                                 |  |  |
|                                    |                                       |                    |                                 |  |  |
|                                    | View All                              |                    |                                 |  |  |

| We Are Better Together 🔹 🙆 🗭                                                      |                                                                                                    |                                           |                                |                            |  |  |
|-----------------------------------------------------------------------------------|----------------------------------------------------------------------------------------------------|-------------------------------------------|--------------------------------|----------------------------|--|--|
| Navigation                                                                        | I                                                                                                    | Dashboard                                 |                                |                            |  |  |
| Dashboard Appointments                                                            | ><br>>                                                                                                    | Account Summary fo                        | \$100.00                       | Upcoming Appointments      |  |  |
| poponianisma / Documents > Invoices > Portal Payments > Intake Forms > Messages > | Account Balance Recent Portal Payments  \$ Make a Payment  Recently Completed Documents No documents have been c. mpleted yet Utew All | Account Balance<br>Recent Portal Payments | \$100.00<br>No recent payments | ST on 2/16/2024 at 8:00 AM |  |  |
|                                                                                   |                                                                                                    | TO VIE                                    | W INVOICES, CLICK 'INVOICES'   |                            |  |  |

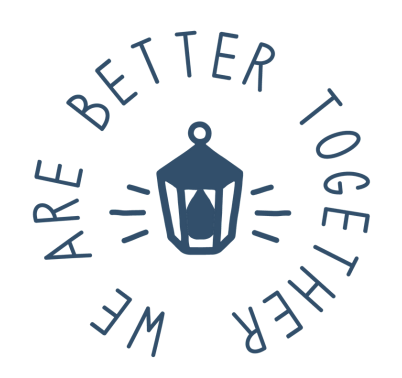

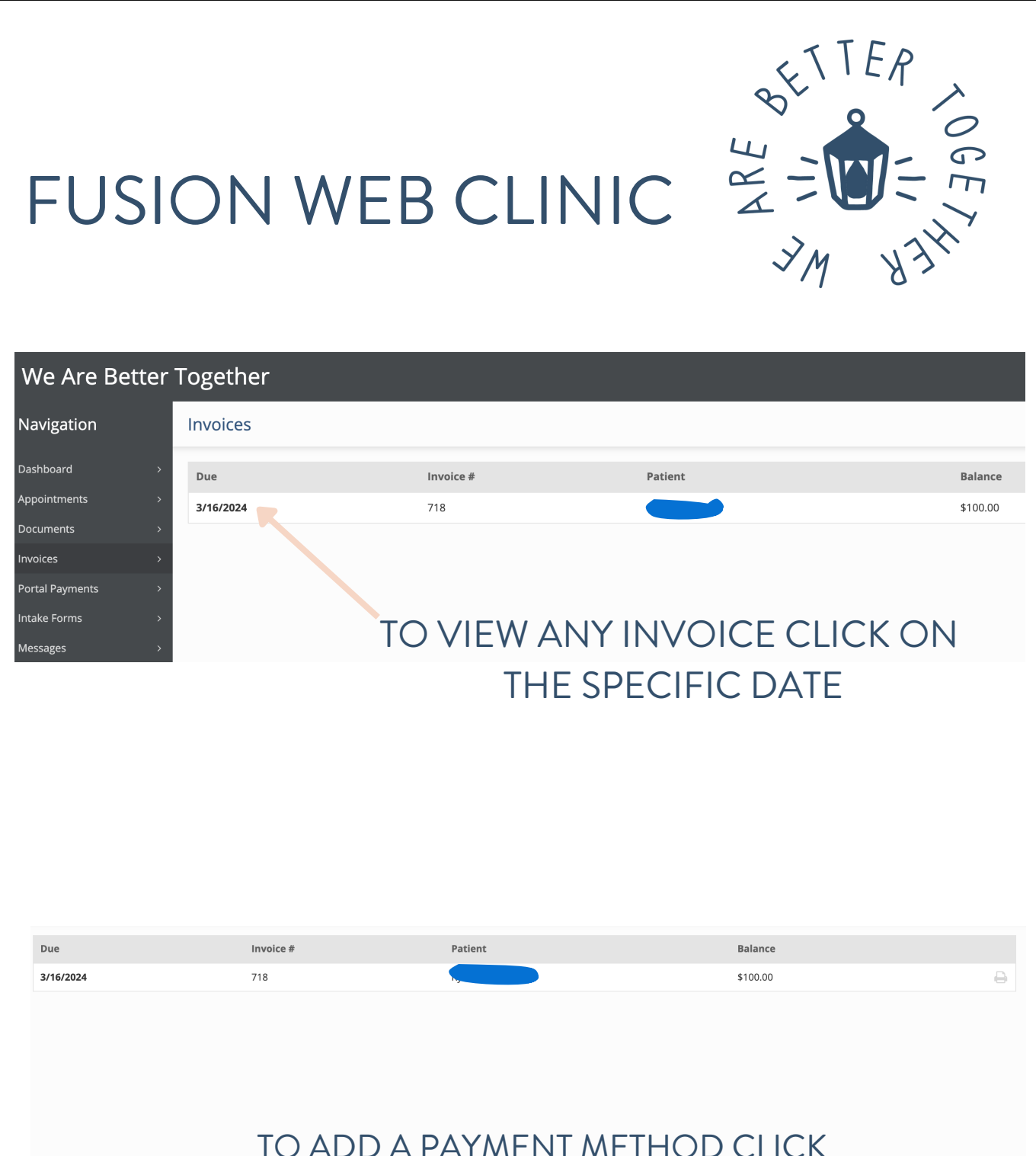

# 'PAYMENT METHOD.'

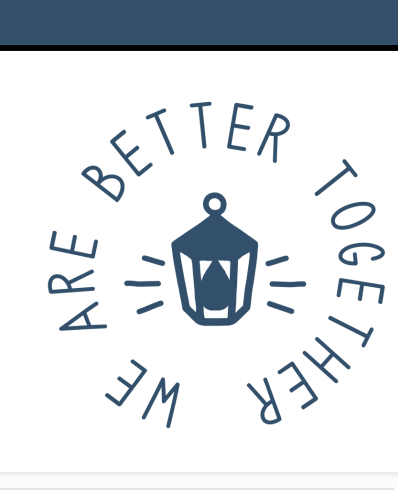

### Due Invoice # Patient Balance 3/16/2024 718 \$100.00 TO MAKE A PAYMENT CLICK 'MAKE A PAYMENT.' 🚍 Payment Methods INPUT CREDIT CARD INFORMATION Therapy Brands Pay AND CLICK 'SUBMIT' Saved Payment Methods $\sim$ New Payment Method CVC Card number Expiration 135 CVC 1234 1234 1234 1234 VISA 🚺 🥁 🖗 MM / YY ZIP Country United States 12345 □ Save for future use Submit

FUSION WEB CLINIC

TO LOGIN WWW.BETTERTOGETHERIDAHO.COM/CLIENTPORTAL